# Anpassen der SSL-Verschlüsselungskonfiguration für Expressway

## Inhalt

| Einleitung                                                                                                    |
|----------------------------------------------------------------------------------------------------|
| Voraussetzungen                                                                                                    |
| Anforderungen                                                                                                    |
| Verwendete Komponenten                                                                                                    |
| Hintergrundinformationen                                                                                                  |
| Überprüfen der Chiffrierzeichenfolge                                                                                      |
| Überprüfen Sie die Cipher Negotiation beim TLS-Handshake mit einer Paketerfassung.                                        |
| Konfigurieren                                                                                                    |
| Deaktivieren einer bestimmten Verschlüsselung                                                                             |
| Deaktivieren einer Gruppe von Chiffren mithilfe eines allgemeinen Algorithmus                                             |
| Überprüfung                                                                                                    |
| Überprüfen Sie die Liste der von der Cipher-Zeichenfolge zugelassenen Chiffren.                                           |
| Testen einer TLS-Verbindung durch Aushandeln eines deaktivierten Verschlüsselungsverfahrens                               |
| <u>Überprüfen der Paketerfassung eines TLSHandshake mithilfe eines deaktivierten</u><br><u>Verschlüsselungsverfahrens</u> |
| Zugehörige Informationen                                                                                                  |

## Einleitung

In diesem Dokument werden die Schritte zum Anpassen der vorkonfigurierten Verschlüsselungszeichenfolgen in Expressway beschrieben.

### Voraussetzungen

#### Anforderungen

Cisco empfiehlt, dass Sie über Kenntnisse in folgenden Bereichen verfügen:

- Cisco Expressway oder Cisco VCS,
- TLS-Protokoll.

#### Verwendete Komponenten

Die Informationen in diesem Dokument basierend auf folgenden Software- und Hardware-Versionen:

Cisco Expressway-Version X15.0.2

Die Informationen in diesem Dokument beziehen sich auf Geräte in einer speziell eingerichteten Testumgebung. Alle Geräte, die in diesem Dokument benutzt wurden, begannen mit einer gelöschten (Nichterfüllungs) Konfiguration. Wenn Ihr Netzwerk in Betrieb ist, stellen Sie sicher, dass Sie die möglichen Auswirkungen aller Befehle kennen.

## Hintergrundinformationen

Die standardmäßige Expressway-Konfiguration umfasst vorkonfigurierte

Verschlüsselungszeichenfolgen, die aus Kompatibilitätsgründen die Unterstützung für einige Verschlüsselungsarten ermöglichen, die in einigen Sicherheitsrichtlinien des Unternehmens als schwach angesehen werden können. Sie können die Verschlüsselungszeichenfolgen anpassen, um sie an die spezifischen Richtlinien der jeweiligen Umgebung anzupassen.

In Expressway ist es möglich, eine unabhängige Verschlüsselungszeichenfolge für jedes dieser Protokolle zu konfigurieren:

- HTTPS
- LDAP
- Reverse-Proxy
- SIP
- SMTP
- TMS-Bereitstellung
- UC-Servererkennung
- XMPP

Die Verschlüsselungszeichenfolgen entsprechen dem OpenSSL-Format, das in der <u>OpenSSL</u> <u>Ciphers Manpage</u> beschrieben wird. Die aktuelle Expressway-Version X15.0.2 enthält die Standardzeichenfolge EECDH:EDH:HIGH:-

AES256+SHA:!MEDIUM:!LOW:!3DES:!MD5:!PSK:!eNULL:!aNULL:!aDH, die für alle Protokolle gleichermaßen vorkonfiguriert ist. Auf der Web-Admin-Seite können Sie unter Wartung > Sicherheit > Chiffren die jedem Protokoll zugewiesene Chiffrierzeichenfolge ändern, um bestimmte Chiffren oder Verschlüsselungsgruppen mithilfe eines gemeinsamen Algorithmus hinzuzufügen oder zu entfernen.

#### Überprüfen der Chiffrierzeichenfolge

Mit dem Befehl openssl ciphers -V "<cipher string>" können Sie eine Liste mit allen Verschlüsselungen ausgeben, die eine bestimmte Zeichenfolge zulässt. Dies ist für die visuelle Überprüfung der Verschlüsselungen nützlich. Dieses Beispiel zeigt die Ausgabe bei der Überprüfung der standardmäßigen Expressway-Verschlüsselungszeichenfolge:

<#root>

~ #

openssl ciphers -V "EECDH:EDH:HIGH:-AES256+SHA:!MEDIUM:!LOW:!3DES:!MD5:!PSK:!eNULL:!aNULL:!aDH"

0x13,0x02 - TLS\_AES\_256\_GCM\_SHA384 TLSv1.3 Kx=any Au=any Enc=AESGCM(256) Mac=AEAD 0x13,0x03 - TLS\_CHACHA20\_POLY1305\_SHA256 TLSv1.3 Kx=any Au=any Enc=CHACHA20/POLY1305(256) Mac=AEAD 0x13,0x01 - TLS\_AES\_128\_GCM\_SHA256 TLSv1.3 Kx=any Au=any Enc=AESGCM(128) Mac=AEAD 0xC0,0x2C - ECDHE-ECDSA-AES256-GCM-SHA384 TLSv1.2 Kx=ECDH Au=ECDSA Enc=AESGCM(256) Mac=AEAD 0xC0,0x30 - ECDHE-RSA-AES256-GCM-SHA384 TLSv1.2 Kx=ECDH Au=RSA Enc=AESGCM(256) Mac=AEAD 0xCC,0xA9 - ECDHE-ECDSA-CHACHA20-POLY1305 TLSv1.2 Kx=ECDH Au=ECDSA Enc=CHACHA20/POLY1305(256) Mac=AEAD 0xCC,0xA8 - ECDHE-RSA-CHACHA20-POLY1305 TLSv1.2 Kx=ECDH Au=RSA Enc=CHACHA20/POLY1305(256) Mac=AEAD 0xC0,0xAD - ECDHE-ECDSA-AES256-CCM TLSv1.2 Kx=ECDH Au=ECDSA Enc=AESCCM(256) Mac=AEAD 0xC0,0x2B - ECDHE-ECDSA-AES128-GCM-SHA256 TLSv1.2 Kx=ECDH Au=ECDSA Enc=AESGCM(128) Mac=AEAD 0xC0,0x2F - ECDHE-RSA-AES128-GCM-SHA256 TLSv1.2 Kx=ECDH Au=RSA Enc=AESGCM(128) Mac=AEAD 0xC0,0xAC - ECDHE-ECDSA-AES128-CCM TLSv1.2 Kx=ECDH Au=ECDSA Enc=AESCCM(128) Mac=AEAD 0xC0,0x24 - ECDHE-ECDSA-AES256-SHA384 TLSv1.2 Kx=ECDH Au=ECDSA Enc=AES(256) Mac=SHA384 0xC0,0x28 - ECDHE-RSA-AES256-SHA384 TLSv1.2 Kx=ECDH Au=RSA Enc=AES(256) Mac=SHA384 0xC0,0x23 - ECDHE-ECDSA-AES128-SHA256 TLSv1.2 Kx=ECDH Au=ECDSA Enc=AES(128) Mac=SHA256 0xC0,0x27 - ECDHE-RSA-AES128-SHA256 TLSv1.2 Kx=ECDH Au=RSA Enc=AES(128) Mac=SHA256 0xC0,0x09 - ECDHE-ECDSA-AES128-SHA TLSv1 Kx=ECDH Au=ECDSA Enc=AES(128) Mac=SHA1 0xC0,0x13 - ECDHE-RSA-AES128-SHA TLSv1 Kx=ECDH Au=RSA Enc=AES(128) Mac=SHA1 0x00,0xA3 - DHE-DSS-AES256-GCM-SHA384 TLSv1.2 Kx=DH Au=DSS Enc=AESGCM(256) Mac=AEAD 0x00,0x9F - DHE-RSA-AES256-GCM-SHA384 TLSv1.2 Kx=DH Au=RSA Enc=AESGCM(256) Mac=AEAD 0xCC,0xAA - DHE-RSA-CHACHA20-POLY1305 TLSv1.2 Kx=DH Au=RSA Enc=CHACHA20/POLY1305(256) Mac=AEAD 0xC0,0x9F - DHE-RSA-AES256-CCM TLSv1.2 Kx=DH Au=RSA Enc=AESCCM(256) Mac=AEAD 0x00,0xA2 - DHE-DSS-AES128-GCM-SHA256 TLSv1.2 Kx=DH Au=DSS Enc=AESGCM(128) Mac=AEAD 0x00,0x9E - DHE-RSA-AES128-GCM-SHA256 TLSv1.2 Kx=DH Au=RSA Enc=AESGCM(128) Mac=AEAD 0xC0,0x9E - DHE-RSA-AES128-CCM TLSv1.2 Kx=DH Au=RSA Enc=AESCCM(128) Mac=AEAD 0x00,0x6B - DHE-RSA-AES256-SHA256 TLSv1.2 Kx=DH Au=RSA Enc=AES(256) Mac=SHA256 0x00,0x6A - DHE-DSS-AES256-SHA256 TLSv1.2 Kx=DH Au=DSS Enc=AES(256) Mac=SHA256 0x00,0x67 - DHE-RSA-AES128-SHA256 TLSv1.2 Kx=DH Au=RSA Enc=AES(128) Mac=SHA256 0x00,0x40 - DHE-DSS-AES128-SHA256 TLSv1.2 Kx=DH Au=DSS Enc=AES(128) Mac=SHA256 0x00,0x33 - DHE-RSA-AES128-SHA SSLv3 Kx=DH Au=RSA Enc=AES(128) Mac=SHA1 0x00,0x32 - DHE-DSS-AES128-SHA SSLv3 Kx=DH Au=DSS Enc=AES(128) Mac=SHA1 0x00,0x9D - AES256-GCM-SHA384 TLSv1.2 Kx=RSA Au=RSA Enc=AESGCM(256) Mac=AEAD 0xC0,0x9D - AES256-CCM TLSv1.2 Kx=RSA Au=RSA Enc=AESCCM(256) Mac=AEAD 0x00,0x9C - AES128-GCM-SHA256 TLSv1.2 Kx=RSA Au=RSA Enc=AESGCM(128) Mac=AEAD 0xC0,0x9C - AES128-CCM TLSv1.2 Kx=RSA Au=RSA Enc=AESCCM(128) Mac=AEAD 0x00,0x3D - AES256-SHA256 TLSv1.2 Kx=RSA Au=RSA Enc=AES(256) Mac=SHA256 0x00,0x3C - AES128-SHA256 TLSv1.2 Kx=RSA Au=RSA Enc=AES(128) Mac=SHA256 0x00,0x2F - AES128-SHA SSLv3 Kx=RSA Au=RSA Enc=AES(128) Mac=SHA1 ~ #

Überprüfen Sie die Cipher Negotiation beim TLS-Handshake mit einer Paketerfassung.

Wenn Sie eine TLS-Verhandlung in einer Paketerfassung erfassen, können Sie die Details der Verschlüsselungsverhandlung mithilfe von Wireshark überprüfen.

Der TLS-Handshake-Prozess umfasst ein vom Client-Gerät gesendetes ClientHello-Paket, das die Liste der unterstützten Verschlüsselungen gemäß der für das Verbindungsprotokoll konfigurierten Verschlüsselungszeichenfolge bereitstellt. Der Server überprüft die Liste, vergleicht sie mit seiner eigenen Liste zulässiger Chiffren (bestimmt durch seine eigene Chiffrierzeichenfolge) und wählt eine von beiden Systemen unterstützte Chiffre für die verschlüsselte Sitzung aus. Anschließend antwortet er mit einem ServerHello-Paket, das den ausgewählten Verschlüsselungscode angibt. Es gibt wichtige Unterschiede zwischen den TLS 1.2 und 1.3 Handshake Dialogen, aber der Cipher Negotiation Mechanismus verwendet dieses Prinzip in beiden Versionen.

Dies ist ein Beispiel für eine TLS 1.3-Verschlüsselungsverhandlung zwischen einem Webbrowser

und Expressway an Port 443, wie in Wireshark gezeigt:

| ٨   | *Ethernet0                                                                |                              |                      |                      |                                                          |                           |               |  |  |  |
|-----|---------------------------------------------------------------------------|------------------------------|----------------------|----------------------|----------------------------------------------------------|---------------------------|---------------|--|--|--|
| Eil | Ele Edit View Go Capture Analyze Statistics Telephony Wireless Tools Help |                              |                      |                      |                                                          |                           |               |  |  |  |
| 11  | ▲ ■ L = 0 = 0 = 0 = 0 = 0 = 0 = 0 = 0 = 0 =                               |                              |                      |                      |                                                          |                           |               |  |  |  |
|     | ktp.stream eq 7                                                           |                              |                      |                      |                                                          |                           |               |  |  |  |
| No. | Time                                                                      | Source                       | Src port Destination | Dst port Protocol Le | ength Info                                               |                           |               |  |  |  |
|     | 3186 2024-07                                                              | 14 23:28:55.675989 10.15.1.2 | 29986 10.15.1.7      | 443 TCP              | 66 29986 → 443 [SYN, ECE, CWR] Seq=0 Win=8192 Len=0 MSS  | =1460 WS=256 SACK_PERM    | TCB handebaka |  |  |  |
|     | 3187 2024-07                                                              | 14 23:28:55.676309 10.15.1.7 | 443 10.15.1.2        | 29986 TCP            | 66 443 → 29986 [SYN, ACK] Seq=0 Ack=1 Win=64240 Len=0 M  | ISS=1460 SACK_PERM WS=128 | TCP nanusnake |  |  |  |
|     | 3188 2024-07                                                              | 14 23:28:55.676381 10.15.1.2 | 29986 10.15.1.7      | 443 TCP              | 54 29986 → 443 [ACK] Seq=1 Ack=1 Win=4204800 Len=0       |                           |               |  |  |  |
|     | 3189 2024-07                                                              | 14 23:28:55.679410 10.15.1.2 | 29986 10.15.1.7      | 443 TLSv1.2          | 248 Client Hello                                         |                           |               |  |  |  |
|     | 3190 2024-07                                                              | 14 23:28:55.679651 10.15.1.7 | 443 10.15.1.2        | 29986 TCP            | 60 443 → 29986 [ACK] Seq=1 Ack=195 Win=64128 Len=0       | Cipher                    |               |  |  |  |
|     | 3194 2024-07                                                              | 14 23:28:55.686008 10.15.1.7 | 443 10.15.1.2        | 29986 TLSv1.2 1      | 1514 Server Hello                                        | negotiation               |               |  |  |  |
|     | 3195 2024-07                                                              | 14 23:28:55.686008 10.15.1.7 | 443 10.15.1.2        | 29986 TLSv1.2 1      | 1514 Certificate                                         |                           |               |  |  |  |
|     | 3196 2024-07                                                              | 14 23:28:55.686097 10.15.1.2 | 29986 10.15.1.7      | 443 TCP              | 54 29986 → 443 [ACK] Seq=195 Ack=2921 Win=4204800 Len=0  | •                         |               |  |  |  |
|     | 3197 2024-07                                                              | 14 23:28:55.686118 10.15.1.7 | 443 10.15.1.2        | 29986 TLSv1.2        | 547 Server Key Exchange, Server Hello Done               |                           |               |  |  |  |
|     | 3198 2024-07                                                              | 14 23:28:55.696856 10.15.1.2 | 29986 10.15.1.7      | 443 TCP              | 54 29986 → 443 [ACK] Seq=195 Ack=3414 Win=4204288 Len=0  | 1                         |               |  |  |  |
|     | 3199 2024-07                                                              | 14 23:28:55.702443 10.15.1.2 | 29986 10.15.1.7      | 443 TLSv1.2          | 147 Client Key Exchange, Change Cipher Spec, Encrypted H | landshake Message         |               |  |  |  |
|     | 3200 2024-07                                                              | 14 23:28:55.702991 10.15.1.7 | 443 10.15.1.2        | 29986 TLSv1.2        | 312 New Session Ticket, Change Cipher Spec, Encrypted Ha | indshake Message          |               |  |  |  |
|     | 3207 2024-07                                                              | 14 23:28:55.712838 10.15.1.2 | 29986 10.15.1.7      | 443 TCP              | 54 29986 + 443 [ACK] Seq=288 Ack=3672 Win=4204032 Len=0  |                           |               |  |  |  |

Beispiel für einen TLS-Handshake in Wireshark

Zunächst sendet der Browser ein ClientHello-Paket mit der Liste der unterstützten Chiffren:

| <pre> eth0_c</pre>                                                         | diagnostic_logging_tcpdump00_exp-c1_2024-07-15_03_54_39.pca | p                          |              |          |             |         |       |    |  |
|----------------------------------------------------------------------------|-------------------------------------------------------------|----------------------------|--------------|----------|-------------|---------|-------|----|--|
| File Edit View Go Capture Analyze Statistics Telephony Wireless Tools Help |                                                             |                            |              |          |             |         |       |    |  |
| A 10 1                                                                     | ₫ 🛛 📙 🗅 🗙 🖸 🍳 🗢 🗢 🕾 🖉 💆 🚍 🗐                                 | Q, Q, Q, II                |              |          |             |         |       |    |  |
| tcp.str                                                                    | eam eq 7                                                    |                            |              |          |             |         |       |    |  |
| No.                                                                        | Time Source                                                 | Src port Destination       | Dst port     | Protocol | Length Info |         |       |    |  |
| - 27                                                                       | 0 2024-07-14 21:54:39.347430 10.15.1.2                      | 26105 10.15.1.7            | 443          | TCP      | 66 26105    | + 443   | [SYN. | EC |  |
| 27                                                                         | 1 2024-07-14 21:54:39.347496 10.15.1.7                      | 443 10.15.1.2              | 26105        | TCP      | 66 443 -    | 26105   | ESYN. | AC |  |
| 27                                                                         | 2 2024-07-14 21:54:39.347736 10.15.1.2                      | 26105 10.15.1.7            | 443          | тср      | 60 26105    | ÷ 443   | [ACK] | Se |  |
| . 27                                                                       | 3 2024-07-14 21:54:39.348471 10.15.1.2                      | 26105 10.15.1.7            | 443          | TCP      | 1514 26105  | ÷ 443   | [ACK] | Se |  |
| 27                                                                         | 4 2024-07-14 21:54:39.348508 10.15.1.7                      | 443 10.15.1.2              | 26105        | TCP      | 54 443 →    | 26105   | [ACK] | Se |  |
| + 27                                                                       | 75 2024-07-14 21:54:39.348533 10.15.1.2                     | 26105 10.15.1.7            | 443          | TLSv1.3  | 3 724 Clier | t Hello | 5     |    |  |
| 27                                                                         | 6 2024-07-14 21:54:39.348544 10.15.1.7                      | 443 10.15.1.2              | 26105        | ТСР      | 54 443 -    | 26105   | [ACK] | Se |  |
| <                                                                          |                                                             |                            |              |          |             |         |       |    |  |
| > Fram                                                                     | e 275: 724 bytes on wire (5792 bits), 724 b                 | oytes captured (5792 bits) |              |          |             |         |       |    |  |
| > Ethe                                                                     | rnet II, Src: VMware_b3:fe:d6 (00:50:56:b3:                 | fe:d6), Dst: VMware_b3:5c  | :7a (00:50:5 | 56:b3:5  | ic:7a)      |         |       |    |  |
| > Inte                                                                     | rnet Protocol Version 4, Src: 10.15.1.2, De                 | st: 10.15.1.7              |              |          |             |         |       |    |  |
| > Tran                                                                     | smission Control Protocol, Src Port: 26105,                 | Dst Port: 443, Seq: 1461   | , Ack: 1, Le | en: 670  | )           |         |       |    |  |
| > [2 R                                                                     | eassembled TCP Segments (2130 bytes): #273                  | (1460), #275(670)]         |              |          |             |         |       |    |  |
| Y Tran                                                                     | sport Layer Security                                        |                            |              |          |             |         |       |    |  |
| Y T                                                                        | LSv1.3 Record Layer: Handshake Protocol: Cl                 | ient Hello                 |              |          |             |         |       |    |  |
|                                                                            | Content Type: Handshake (22)                                |                            |              |          |             |         |       |    |  |
|                                                                            | Version: TLS 1.0 (0x0301)                                   |                            |              |          |             |         |       |    |  |
|                                                                            | Length: 2125                                                |                            |              |          |             |         |       |    |  |
| ~                                                                          | Handshake Protocol: Client Hello                            |                            |              |          |             |         |       |    |  |
|                                                                            | Handshake Type: Client Hello (1)                            |                            |              |          |             |         |       |    |  |
|                                                                            | Length: 2121                                                |                            |              |          |             |         |       |    |  |
|                                                                            | Version: TLS 1.2 (0x0303)                                   |                            |              |          |             |         |       |    |  |
|                                                                            | Random: 7a61ba6edc3ff95c4b0672c7f1de5bf                     | 4542ced1f5eaa9147bef1cf2e  | 54d83a50     |          |             |         |       |    |  |
|                                                                            | Session ID Length: 32                                       |                            |              |          |             |         |       |    |  |
|                                                                            | Session ID: 98d41a8d7708e9b535baf26310b                     | fea50fd668e69934585b957230 | 570c44ae79f5 |          |             |         |       |    |  |
|                                                                            | Cipher Suites Length: 32                                    |                            |              |          |             |         |       |    |  |
|                                                                            | <ul> <li>Cipher Suites (16 suites)</li> </ul>               |                            |              |          |             |         |       |    |  |
|                                                                            | Cipher Suite: Reserved (GREASE) (0xea                       | aea)                       |              |          |             |         |       |    |  |
|                                                                            | Cipher Suite: ILS_AES_128_GCM_SHA256                        | (0x1301)                   |              |          |             |         |       |    |  |
|                                                                            | Cipher Suite: TLS_AES_256_GCM_SHA384                        | (0x1302)                   |              |          |             |         |       |    |  |
|                                                                            | Cipher Suite: TLS_CHACHA20_POLYIS05_S                       | 5 128 (0X1303)             |              |          |             |         |       |    |  |
|                                                                            | Cipher Suite: TLS_ECONE_ECOSA_WITH_AC                       | 128 CCM SHA256 (0xc020)    |              |          |             |         |       |    |  |
|                                                                            | Cipher Suite: TLS_ECONE_KSA_WIIN_AES                        | 120_0CPL_SHA250 (0XC02T)   |              |          |             |         |       |    |  |
|                                                                            | Cipher Suite: TLS_ECONE_ECOSA_WITH_AC                       | 256 CCM SHA384 (0xc02c)    |              |          |             |         |       |    |  |
|                                                                            | Cipher Suite: TLS_CONE_KSA_WITH_ACS                         | 250_GCH_5HA564 (0XC050)    | V(CC2Q)      |          |             |         |       |    |  |
| Ciphen Suite: TLS ECOME ECOSA WITH CHACHA20 POLITISOS_SHA230 (0XCC89)      |                                                             |                            |              |          |             |         |       |    |  |
|                                                                            | Ciphon Suite: TLS ECOME RSA WITH AES 122 CBC SNA (Avc013)   |                            |              |          |             |         |       |    |  |
|                                                                            | Ciphen Suite: TLS_ECONE_RSA_WITH_ACS_120_COC_SHA (0xC015)   |                            |              |          |             |         |       |    |  |
|                                                                            | Ciphen Suite: TLS RSA WITH AFS 128 CCM SHA256 (AvAAA/       |                            |              |          |             |         |       |    |  |
|                                                                            | Cinher Suite: TIS RSA WITH AFS 256 60                       | M SHA384 (0x009c)          |              |          |             |         |       |    |  |
|                                                                            | Cipher Suite: TIS PCA WITH ACS 200 C                        | SC SHA (0x0034)            |              |          |             |         |       |    |  |
|                                                                            | Cipher Suite: TLS_RSA_WITH_ACS_120_CC                       | SC SHA (0x0027)            |              |          |             |         |       |    |  |
|                                                                            | Compression Methods Length: 1                               | (0X0033)                   |              |          |             |         |       |    |  |
|                                                                            | compression methods cengin. I                               |                            |              |          |             |         |       |    |  |

Beispiel für ein ClientHello-Paket in Wireshark

Expressway überprüft die für das HTTPS-Protokoll konfigurierte Verschlüsselungszeichenfolge und findet eine Verschlüsselung, die sowohl von Expressway selbst als auch vom Client unterstützt wird. In diesem Beispiel wird die ECDHE-RSA-AES256-GCM-SHA384-Chiffre ausgewählt. Expressway antwortet mit dem ServerHello-Paket, das den ausgewählten Schlüssel angibt:

| TeuroTaraBuozucToddiudTcbonubroTexb-c1Torot-in2-n2-bit 2-bit 2- |                                                                          |                                          |                     |                                                                                   |  |  |  |  |  |
|----------------------------------------------------------------------------------------------------|--------------------------------------------------------------------------|------------------------------------------|---------------------|-----------------------------------------------------------------------------------|--|--|--|--|--|
| File Edit View Go Cap                                                                                                    | ture Analyze Statistics Telephony                                        | Wireless Tools Help                      |                     |                                                                                   |  |  |  |  |  |
| 🔬 🗏 🧟 🕥 📙 🗅 🗙                                                                                                    | 🖸 ९ २ २ 🕾 🕾 Ŧ 🛓 📃 📃                                                      | Q Q Q II                                 |                     |                                                                                   |  |  |  |  |  |
| tcp.stream eq 7                                                                                                    |                                                                          |                                          |                     |                                                                                   |  |  |  |  |  |
| No. Time                                                                                                    | Source                                                                   | Src port Destination                     | Dst port Protocol   | Length Info                                                                       |  |  |  |  |  |
| 273 2024-07-14 21                                                                                                    | 1:54:39.348471 10.15.1.2                                                 | 26105 10.15.1.7                          | 443 TCP             | 1514 26105 + 443 [ACK] Seq=1 Ack=1 Win=4204800 Len=1460 [TCP segment of a reasser |  |  |  |  |  |
| 274 2024-07-14 21                                                                                                    | 1:54:39.348508 10.15.1.7                                                 | 443 10.15.1.2                            | 26105 TCP           | 54 443 → 26105 [ACK] Seq=1 Ack=1461 Win=64128 Len=0                               |  |  |  |  |  |
| 275 2024-07-14 21                                                                                                    | 1:54:39.348533 10.15.1.2                                                 | 26105 10.15.1.7                          | 443 TLSv1.3         | 724 Client Hello                                                                  |  |  |  |  |  |
| 276 2024-07-14 21                                                                                                    | 1:54:39.348544 10.15.1.7                                                 | 443 10.15.1.2                            | 26105 TCP           | 54 443 → 26105 [ACK] Seq=1 Ack=2131 Win=63488 Len=0                               |  |  |  |  |  |
| 277 2024-07-14 21                                                                                                    | 1:54:39.349184 10.15.1.7                                                 | 443 10.15.1.2                            | 26105 TLSv1.3       | 314 Server Hello, Change Cipher Spec, Application Data, Application Data          |  |  |  |  |  |
| 278 2024-07-14 21                                                                                                    | 1:54:39.349635 10.15.1.2                                                 | 26105 10.15.1.7                          | 443 TLSv1.3         | 134 Change Cipher Spec, Application Data                                          |  |  |  |  |  |
| 279 2024-07-14 21                                                                                                    | 1:54:39.349976 10.15.1.7                                                 | 443 10.15.1.2                            | 26105 TLSv1.3       | 373 Application Data                                                              |  |  |  |  |  |
| <                                                                                                    |                                                                          |                                          |                     |                                                                                   |  |  |  |  |  |
| <ul> <li>Transmission Control</li> <li>Transport Layer Sec<br/><ul> <li>TLSv1.3 Record L</li> </ul> </li> </ul>                                                                                                    | ol Protocol, Src Port: 443, [<br>curity<br>aver: Handshake Protocol: Se  | )st Port: 26105, Seq: 1, A<br>rver Hello | lck: 2131, Len: 260 |                                                                                   |  |  |  |  |  |
| Content Type:                                                                                                    | Handshake (22)                                                           |                                          |                     |                                                                                   |  |  |  |  |  |
| Version: TLS 1                                                                                                    | 1.2 (0x0303)                                                             |                                          |                     |                                                                                   |  |  |  |  |  |
| Length: 128                                                                                                    |                                                                          |                                          |                     |                                                                                   |  |  |  |  |  |
| ✓ Handshake Prot                                                                                                    | tocol: Server Hello                                                      |                                          |                     |                                                                                   |  |  |  |  |  |
| Handshake T                                                                                                    | ype: Server Hello (2)                                                    |                                          |                     |                                                                                   |  |  |  |  |  |
| Length: 124                                                                                                    |                                                                          |                                          |                     |                                                                                   |  |  |  |  |  |
| Version: TL                                                                                                    | Version: TLS 1.2 (0x0303)                                                |                                          |                     |                                                                                   |  |  |  |  |  |
| Random: ae5                                                                                                    | Random: ae5d8084b4032d2716e681a6d3052d4ea518faf7a87a8490234871ab4e603e5f |                                          |                     |                                                                                   |  |  |  |  |  |
| Session ID                                                                                                    | Length: 32                                                               |                                          |                     |                                                                                   |  |  |  |  |  |
| Session ID:                                                                                                    | 98d41a8d7708e9b535baf26310b                                              | fea50fd668e69934585b95723                | 670c44ae79f5        |                                                                                   |  |  |  |  |  |
| Cipher Suit                                                                                                    | e: TLS_AES_256_GCM_SHA384 (0                                             | x1302)                                   |                     |                                                                                   |  |  |  |  |  |
| Compression                                                                                                    | Compression Method: null (0)                                             |                                          |                     |                                                                                   |  |  |  |  |  |
| Extensions                                                                                                    | Extensions Length: 52                                                    |                                          |                     |                                                                                   |  |  |  |  |  |

Beispiel für ein ServerHello-Paket in Wireshark

## Konfigurieren

Das OpenSSL-Verschlüsselungszeichenfolgenformat enthält mehrere Sonderzeichen, um Vorgänge für die Zeichenfolge auszuführen, z. B. das Entfernen einer bestimmten Verschlüsselung oder einer Gruppe von Verschlüsselungen, die eine gemeinsame Komponente verwenden. Da das Ziel dieser Anpassungen normalerweise darin besteht, Chiffren zu entfernen, werden in diesen Beispielen folgende Zeichen verwendet:

- Das Zeichen, mit dem Chiffren aus der Liste entfernt werden. Einige oder alle der entfernten Chiffren können durch Optionen, die später in der Zeichenfolge erscheinen, wieder zugelassen werden.
- Das !-Zeichen, das auch zum Entfernen von Chiffren aus der Liste verwendet wird. Wenn Sie es verwenden, können die entfernten Chiffren nicht durch andere Optionen, die später in der Zeichenfolge erscheinen, wieder zugelassen werden.
- Das Zeichen :, das als Trennzeichen zwischen Elementen in der Liste fungiert.

Beide können verwendet werden, um eine Chiffre aus der Zeichenfolge zu entfernen! ist jedoch bevorzugt. Eine vollständige Liste der Sonderzeichen finden Sie auf der <u>OpenSSL Ciphers</u> <u>Manpage</u>.

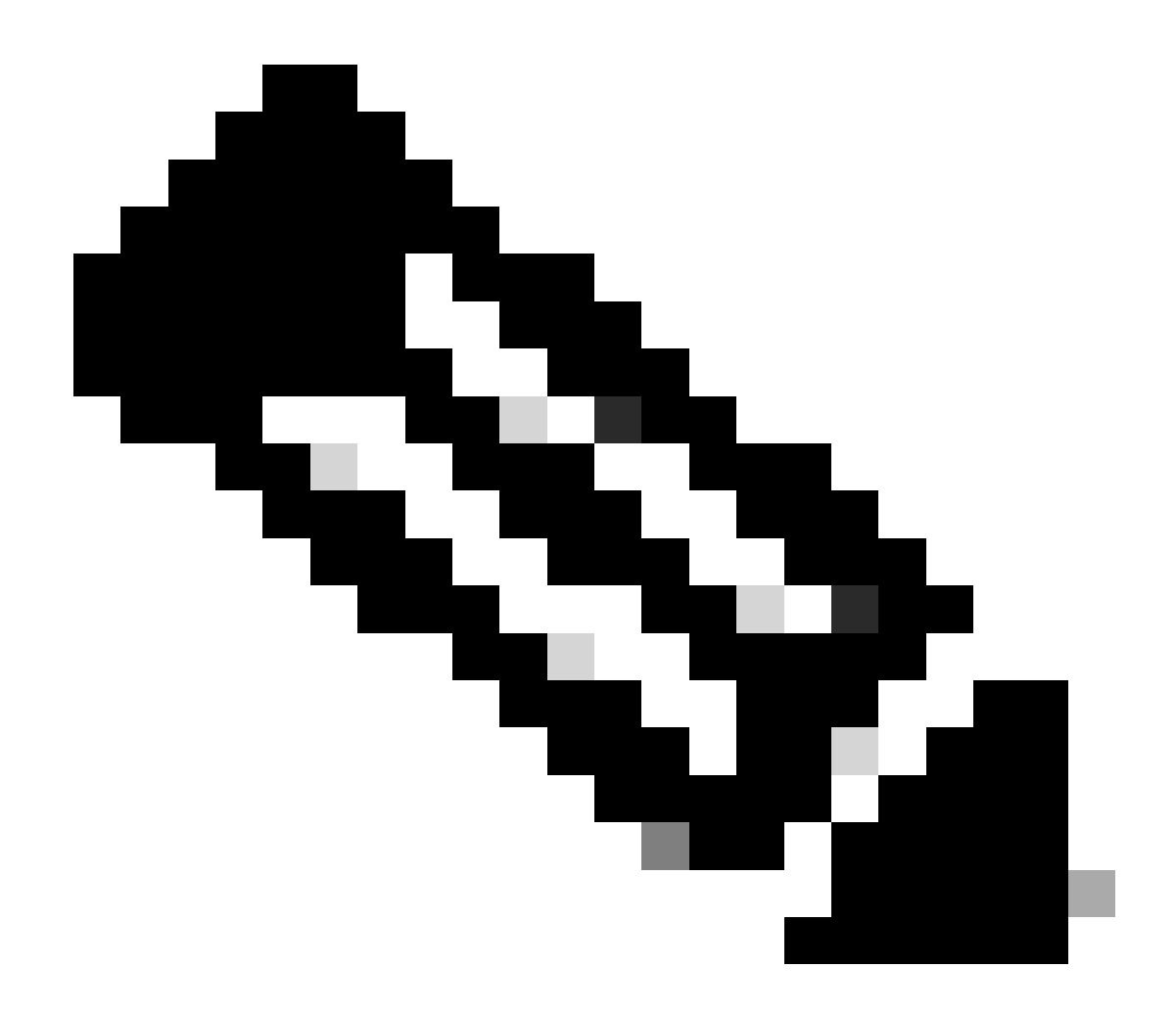

Hinweis: Die OpenSSL-Site stellt fest, dass bei Verwendung des Zeichens ! "die gelöschten Chiffren in der Liste nie wieder auftauchen können, auch wenn sie explizit angegeben sind". Dies bedeutet nicht, dass die Chiffren dauerhaft aus dem System gelöscht werden, es bezieht sich auf den Umfang der Interpretation der Chiffre-Zeichenfolge.

#### Deaktivieren einer bestimmten Verschlüsselung

Um eine bestimmte Verschlüsselung zu deaktivieren, fügen Sie an die Standardzeichenfolge das Trennzeichen, das ! oder -Zeichen und den zu deaktivierenden Verschlüsselungsnamen an. Der Name der Verschlüsselung muss dem OpenSSL-Namensformat entsprechen, das auf der <u>OpenSSL Ciphers Manpage</u> verfügbar ist. Wenn Sie z. B. den AES128-SHA-Verschlüsselungscode für SIP-Verbindungen deaktivieren müssen, konfigurieren Sie eine Verschlüsselungszeichenfolge wie diese:

```
EECDH:EDH:HIGH:-AES256+SHA:!MEDIUM:!LOW:!3DES:!MD5:!PSK:!eNULL:!aNULL:!aDH
```

:!AES128-SHA

Navigieren Sie anschließend zur Expressway-Web-Admin-Seite, navigieren Sie zu Maintenance > Security > Ciphers, weisen Sie die benutzerdefinierte Zeichenfolge den erforderlichen Protokollen zu, und klicken Sie auf Save (Speichern). Damit die neue Konfiguration angewendet werden kann, muss das System neu gestartet werden. In diesem Beispiel wird die benutzerdefinierte Zeichenfolge dem SIP-Protokoll unter SIP TLS-Verschlüsselungen zugewiesen:

| Configuration HTTPS ciphers EECDH:EDH:HIGH:-AES256+SHA:IMEDIUM:ILOW:I3DES:IMD5:IPSK:I)                                             |
|----------------------------------------------------------------------------------------------------|
| Configuration       HTTPS ciphers       EECDH:EDH:HIGH:-AES256+SHA:IMEDIUM:ILOW:I3DES:IMD5:IPSK:I)       ITTPS minimum TLS version |
| HTTPS ciphers EECDH:EDH:HIGH:-AES256+SHA:IMEDIUM:ILOW:I3DES:IMD5:IPSK:I)                                                           |
| HTTPS minimum TLS version TLS v1.2 V                                                                                               |
|                                                                                                    |
| LDAP TLS Ciphers EECDH:EDH:HIGH:-AES256+SHA:IMEDIUM:ILOW:I3DES:IMD5:IPSK/ii                                                        |
| LDAP minimum TLS version TLS v1.2 V                                                                                                |
| Reverse proxy TLS ciphers EECDH:EDH:HIGH:-AES256+SHA:IMEDIUM:ILOW:I3DES:IMD5:IPSK:h                                                |
| Reverse proxy minimum TLS version TLS v1.2 V                                                                                       |
| SIP TLS ciphers IMEDIUM/ILOW/I3DES:IMD5:IPSK/ieNULL/iaNULL/iaDH/IAES128-SHA                                                        |
| SIP minimum TLS version TLS v1.2 V                                                                                                 |
| SMTP TLS Ciphers EECDH:EDH:HIGH:-AES256+SHA:IMEDIUM:ILOW:I3DES:IMD5:IPSK://                                                        |
| SMTP minimum TLS version TLS v1.2 V                                                                                                |
| TMS Provisioning Ciphers EECDH:EDH:HIGH:-AES256+SHA:MEDIUM:ILOW:I3DES:IMD5:IPSK:lk ()                                              |
| TMS Provisioning minimum TLS version                                                                                               |
| UC server discovery TLS ciphers EECDH:EDH:HIGH:-AES256+SHA:MEDIUM:ILOW:I3DES:IMD5:IPSK:h                                           |
| UC server discovery minimum TLS version TLS v1.2 V                                                                                 |
| XMPP TLS ciphers EECDH:EDH:HIGH:-AES256+SHA:IMEDIUM:ILOW:I3DES:IMD5:IPSK:h                                                         |
| XMPP minimum TLS version TLS v1.2 V                                                                                                |

Save

Seite "Cipher Settings" im Expressway-Web-Administratorportal

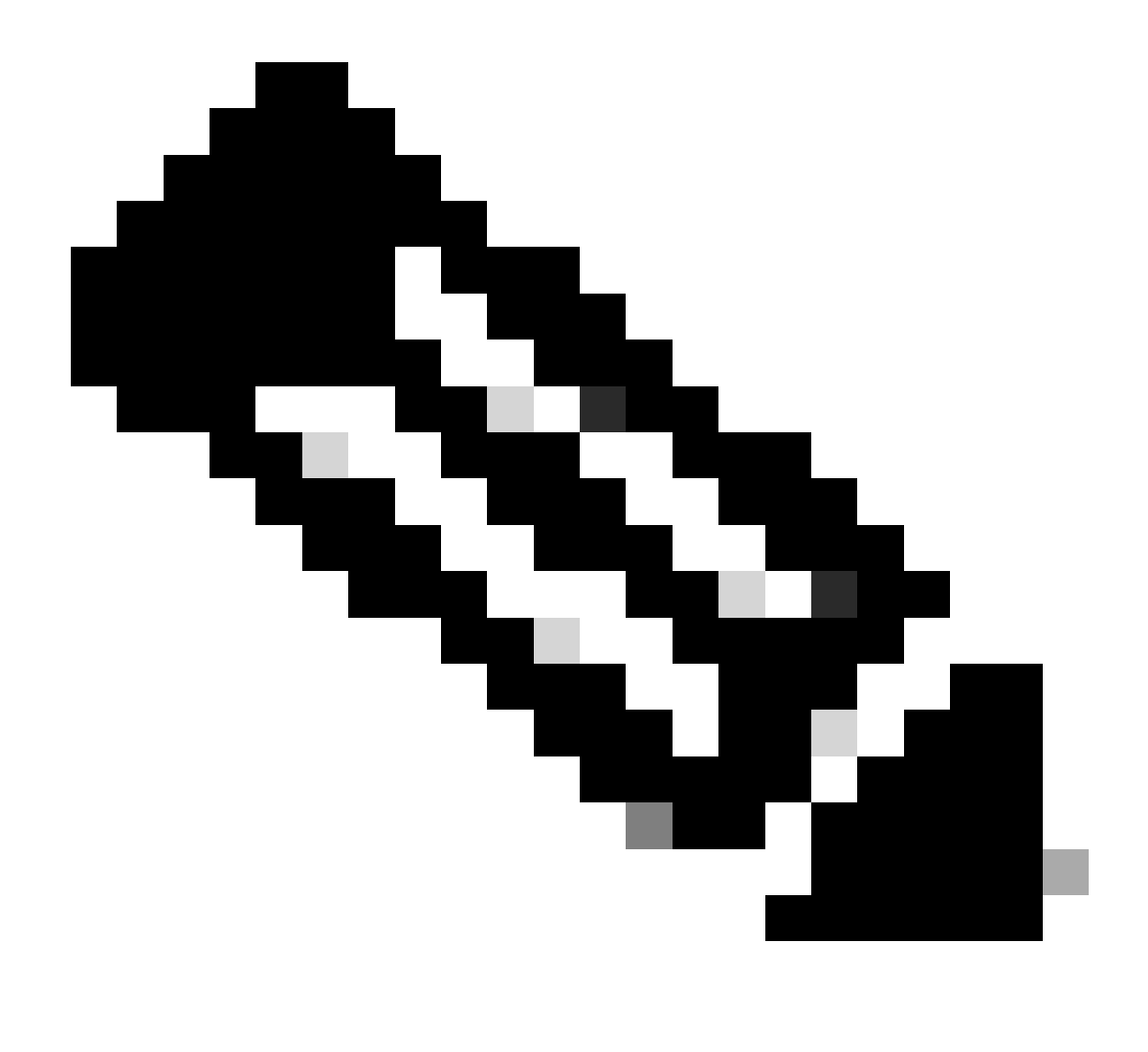

Hinweis: Nehmen Sie bei einem Expressway-Cluster die Änderungen nur auf dem primären Server vor. Die neue Konfiguration wird auf den Rest der Cluster-Mitglieder repliziert.

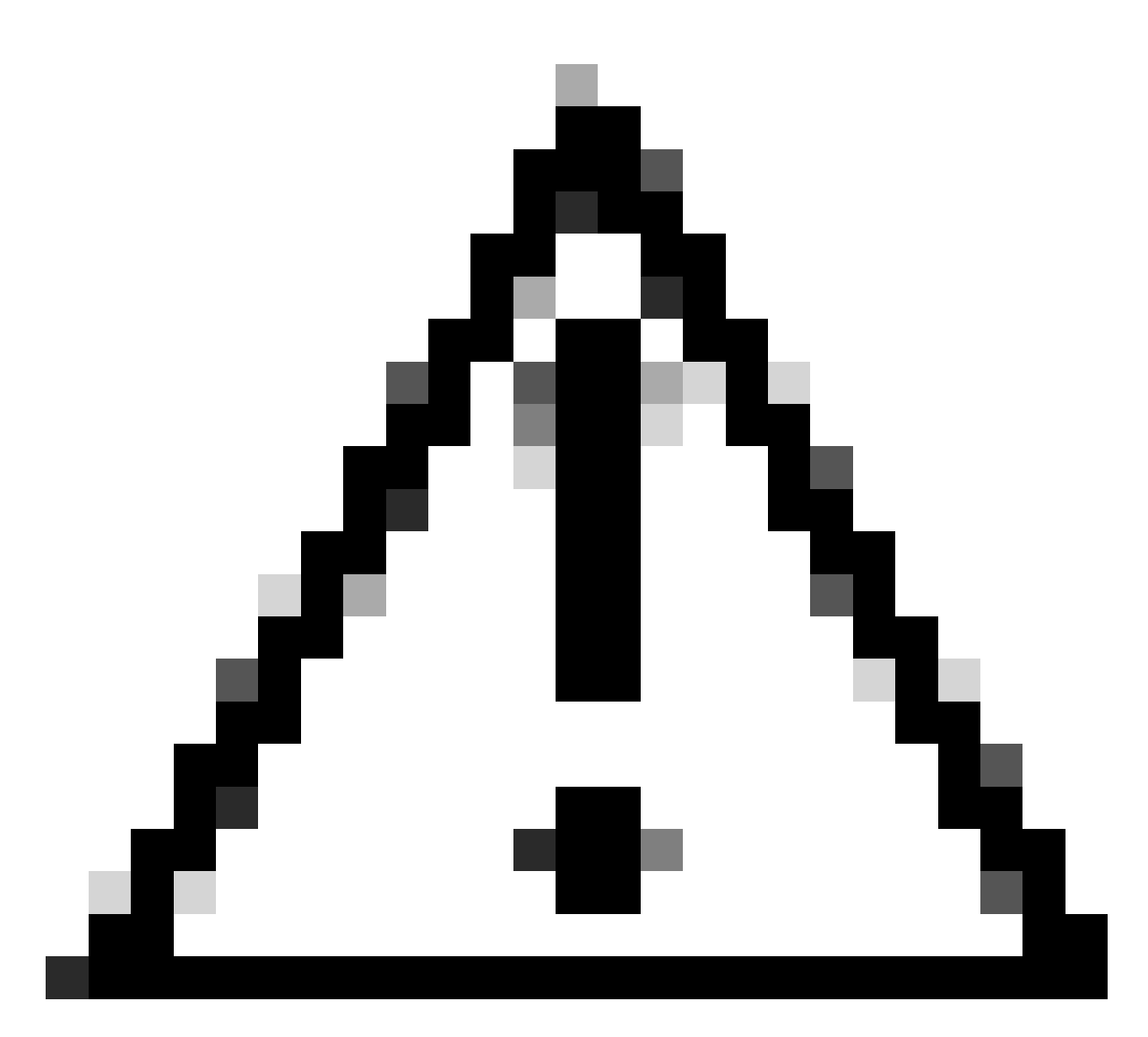

Vorsicht: Verwenden Sie die empfohlene Cluster-Neustartsequenz aus dem <u>Cisco</u> <u>Expressway Cluster Creation and Maintenance Deployment Guide</u>. Starten Sie zunächst den primären Server neu, warten Sie, bis er über die Webschnittstelle erreichbar ist, und führen Sie dann das Gleiche mit jedem Peer aus, und zwar in der Reihenfolge, in der die Liste unter System > Clustering konfiguriert ist.

Deaktivieren einer Gruppe von Chiffren mithilfe eines allgemeinen Algorithmus

Um eine Gruppe von Chiffren mithilfe eines gemeinsamen Algorithmus zu deaktivieren, fügen Sie an die Standardzeichenfolge die folgenden Zeichen an: Trennzeichen, das ! oder - Zeichen und den zu deaktivierenden Algorithmusnamen. Die unterstützten Algorithmusnamen sind auf der <u>OpenSSL Ciphers Manpage</u> verfügbar. Wenn Sie z. B. alle Verschlüsselungen deaktivieren müssen, die den DHE-Algorithmus verwenden, konfigurieren Sie eine Verschlüsselungszeichenfolge wie diese:

```
EECDH:EDH:HIGH:-AES256+SHA:!MEDIUM:!LOW:!3DES:!MD5:!PSK:!eNULL:!aNULL:!aDH
```

:!DHE

Navigieren Sie zur Expressway-Web-Admin-Seite, navigieren Sie zu Maintenance > Security > Ciphers, weisen Sie die benutzerdefinierte Zeichenfolge den erforderlichen Protokollen zu, und klicken Sie auf Save. Damit die neue Konfiguration angewendet werden kann, muss das System neu gestartet werden.

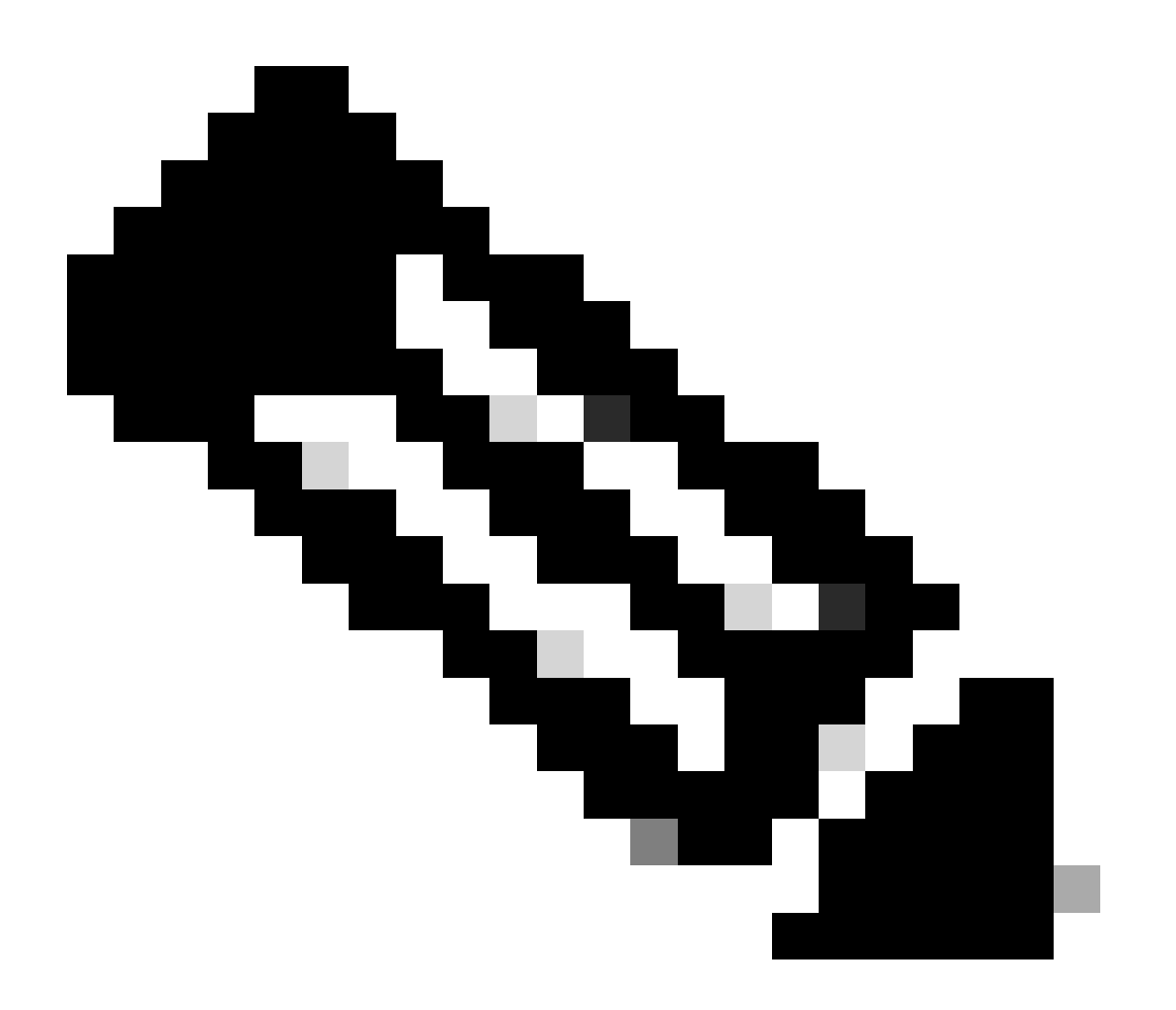

Hinweis: Nehmen Sie bei einem Expressway-Cluster die Änderungen nur auf dem primären Server vor. Die neue Konfiguration wird auf den Rest der Cluster-Mitglieder repliziert.

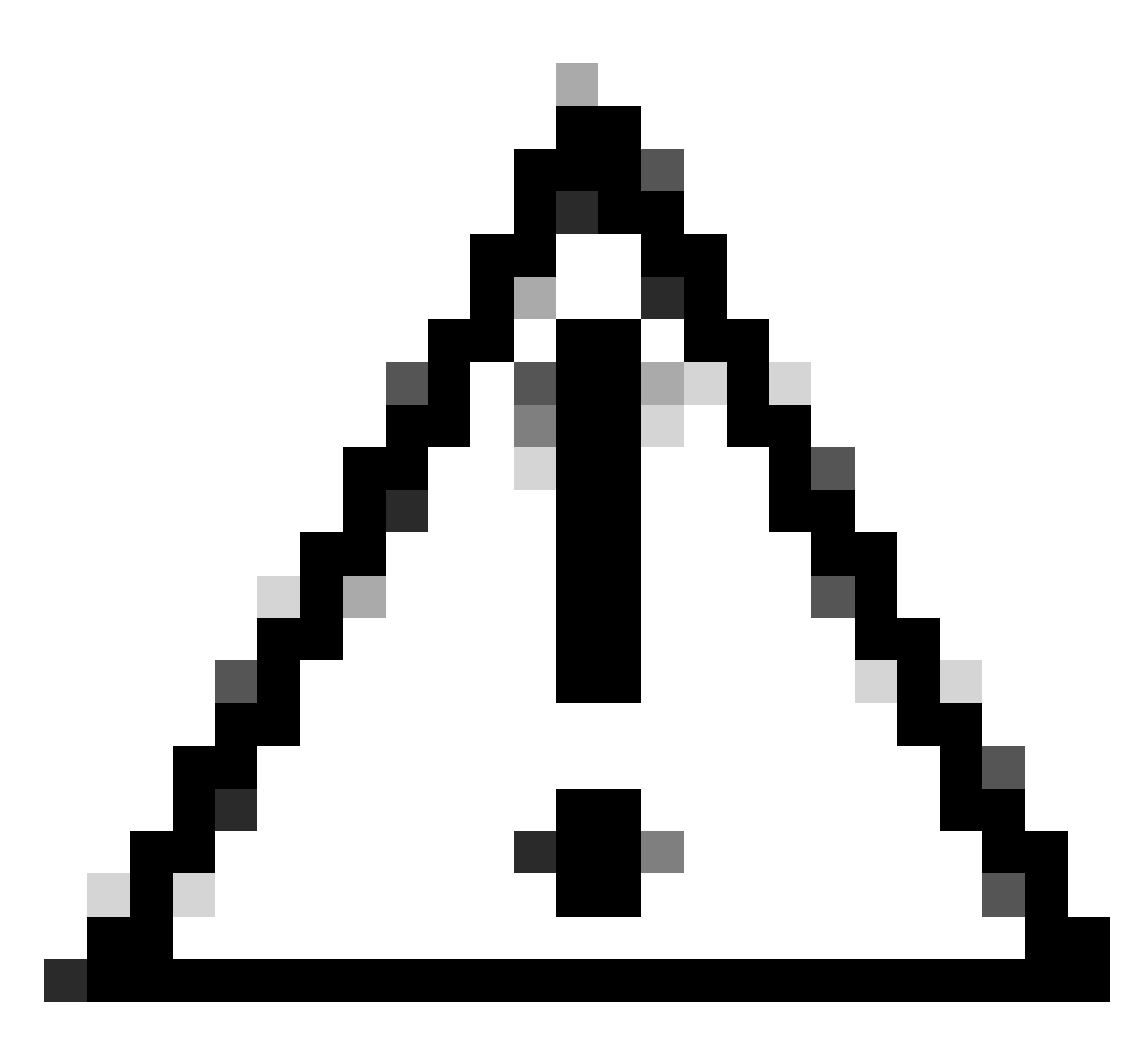

Vorsicht: Verwenden Sie die empfohlene Cluster-Neustartsequenz aus dem <u>Cisco</u> <u>Expressway Cluster Creation and Maintenance Deployment Guide</u>. Starten Sie zunächst den primären Server neu, warten Sie, bis er über die Webschnittstelle erreichbar ist, und führen Sie dann das Gleiche mit jedem Peer aus, und zwar in der Reihenfolge, in der die Liste unter System > Clustering konfiguriert ist.

## Überprüfung

Überprüfen Sie die Liste der von der Cipher-Zeichenfolge zugelassenen Chiffren.

Sie können die benutzerdefinierte Verschlüsselungszeichenfolge mit dem Befehl openssl ciphers -V "<cipher string>" überprüfen. Überprüfen Sie die Ausgabe, um sicherzustellen, dass die unerwünschten Chiffren nach den Änderungen nicht mehr aufgeführt werden. In diesem Beispiel wird die Chiffrierzeichenfolge EECDH:EDH:HIGH:-

AES256+SHA:!MEDIUM:!LOW:!3DES:!MD5:!PSK:!eNULL:!aNULL:!aDH:!DHE überprüft. Die Befehlsausgabe bestätigt, dass die Zeichenfolge keine der Chiffren zulässt, die den DHE-

#### <#root>

```
~ # openssl ciphers -V "EECDH:EDH:HIGH:-AES256+SHA:!MEDIUM:!LOW:!3DES:!MD5:!PSK:!eNULL:!aNULL:!aDH
```

:!DHE

"

| 0x13,0x02 - TLS_AES_256_GCM_SHA384 TLSv1.3 Kx=any Au=any Enc=AESGCM(256) Mac=AEAD                      |
|----------------------------------------------------------------------------------------------------|
| 0x13,0x03 - TLS_CHACHA20_P0LY1305_SHA256 TLSv1.3 Kx=any Au=any Enc=CHACHA20/P0LY1305(256) Mac=AEAD     |
| 0x13,0x01 - TLS_AES_128_GCM_SHA256 TLSv1.3 Kx=any Au=any Enc=AESGCM(128) Mac=AEAD                      |
| 0xC0,0x2C - ECDHE-ECDSA-AES256-GCM-SHA384 TLSv1.2 Kx=ECDH Au=ECDSA Enc=AESGCM(256) Mac=AEAD            |
| 0xC0,0x30 - ECDHE-RSA-AES256-GCM-SHA384 TLSv1.2 Kx=ECDH Au=RSA Enc=AESGCM(256) Mac=AEAD                |
| 0xCC,0xA9 - ECDHE-ECDSA-CHACHA20-POLY1305 TLSv1.2 Kx=ECDH Au=ECDSA Enc=CHACHA20/POLY1305(256) Mac=AEAD |
| 0xCC,0xA8 - ECDHE-RSA-CHACHA20-POLY1305 TLSv1.2 Kx=ECDH Au=RSA Enc=CHACHA20/POLY1305(256) Mac=AEAD     |
| 0xC0,0xAD - ECDHE-ECDSA-AES256-CCM TLSv1.2 Kx=ECDH Au=ECDSA Enc=AESCCM(256) Mac=AEAD                   |
| 0xC0,0x2B - ECDHE-ECDSA-AES128-GCM-SHA256 TLSv1.2 Kx=ECDH Au=ECDSA Enc=AESGCM(128) Mac=AEAD            |
| 0xC0,0x2F - ECDHE-RSA-AES128-GCM-SHA256 TLSv1.2 Kx=ECDH Au=RSA Enc=AESGCM(128) Mac=AEAD                |
| 0xC0,0xAC - ECDHE-ECDSA-AES128-CCM TLSv1.2 Kx=ECDH Au=ECDSA Enc=AESCCM(128) Mac=AEAD                   |
| 0xC0,0x24 - ECDHE-ECDSA-AES256-SHA384 TLSv1.2 Kx=ECDH Au=ECDSA Enc=AES(256) Mac=SHA384                 |
| 0xC0,0x28 - ECDHE-RSA-AES256-SHA384 TLSv1.2 Kx=ECDH Au=RSA Enc=AES(256) Mac=SHA384                     |
| 0xC0,0x23 - ECDHE-ECDSA-AES128-SHA256 TLSv1.2 Kx=ECDH Au=ECDSA Enc=AES(128) Mac=SHA256                 |
| 0xC0,0x27 - ECDHE-RSA-AES128-SHA256 TLSv1.2 Kx=ECDH Au=RSA Enc=AES(128) Mac=SHA256                     |
| 0xC0,0x09 - ECDHE-ECDSA-AES128-SHA TLSv1 Kx=ECDH Au=ECDSA Enc=AES(128) Mac=SHA1                        |
| 0xC0,0x13 - ECDHE-RSA-AES128-SHA TLSv1 Kx=ECDH Au=RSA Enc=AES(128) Mac=SHA1                            |
| 0x00,0x9D - AES256-GCM-SHA384 TLSv1.2 Kx=RSA Au=RSA Enc=AESGCM(256) Mac=AEAD                           |
| 0xC0,0x9D - AES256-CCM TLSv1.2 Kx=RSA Au=RSA Enc=AESCCM(256) Mac=AEAD                                  |
| 0x00,0x9C - AES128-GCM-SHA256 TLSv1.2 Kx=RSA Au=RSA Enc=AESGCM(128) Mac=AEAD                           |
| 0xC0,0x9C - AES128-CCM TLSv1.2 Kx=RSA Au=RSA Enc=AESCCM(128) Mac=AEAD                                  |
| 0x00,0x3D - AES256-SHA256 TLSv1.2 Kx=RSA Au=RSA Enc=AES(256) Mac=SHA256                                |
| 0x00,0x3C - AES128-SHA256 TLSv1.2 Kx=RSA Au=RSA Enc=AES(128) Mac=SHA256                                |
| 0x00,0x2F - AES128-SHA SSLv3 Kx=RSA Au=RSA Enc=AES(128) Mac=SHA1                                       |
| ~ #                                                                                                    |
|                                                                                                    |

# Testen einer TLS-Verbindung durch Aushandeln eines deaktivierten Verschlüsselungsverfahrens

Sie können den Befehl openssl s\_client verwenden, um zu überprüfen, ob ein Verbindungsversuch mit einer deaktivierten Verschlüsselung abgelehnt wird. Verwenden Sie die Option -connect, um Ihre Expressway-Adresse und Ihren Port anzugeben, und die Option -cipher, um die einzelne Verschlüsselung anzugeben, die vom Client während des TLS-Handshakes ausgehandelt werden soll:

```
openssl s_client -connect <Adresse>:<Port> -cipher <Chiffre> -no_tls1_3
```

In diesem Beispiel wird von einem Windows-PC mit installiertem openssl aus versucht, eine TLS-Verbindung zu Expressway herzustellen. Der PC verhandelt als Client nur die unerwünschte DHE-RSA-AES256-CCM-Verschlüsselung, die den DHE-Algorithmus verwendet:

#### <#root>

C:\Users\Administrator>

```
Connecting to 10.15.1.7
CONNECTED(00000154)
D0130000:error:0A000410:SSL routines:ssl3_read_bytes:
```

ssl/tls alert handshake failure

:..\ssl\record\rec\_layer\_s3.c:865:

SSL alert number 40

```
___
no peer certificate available
___
No client certificate CA names sent
SSL handshake has read 7 bytes and written 118 bytes
Verification: OK
___
New, (NONE), Cipher is (NONE)
Secure Renegotiation IS NOT supported
No ALPN negotiated
SSL-Session:
Protocol : TLSv1.2
Cipher : 0000
Session-ID:
Session-ID-ctx:
Master-Key:
PSK identity: None
PSK identity hint: None
SRP username: None
Start Time: 1721019437
Timeout : 7200 (sec)
Verify return code: 0 (ok)
Extended master secret: no
_ _ _
```

```
C:\Users\Administrator>
```

In der Befehlsausgabe wird angezeigt, dass der Verbindungsversuch mit der Fehlermeldung "ssl/tls alert handshake failure:..\ssl\record\rec\_layer\_s3.c:865:SSL alert number 40" fehlgeschlagen ist, da der Expressway für die Verwendung von EECDH:EDH:HIGH:-AES256+SHA:!MEDIUM:!LOW:!3DES:!MD5:!PSK:!e NULL:!aNULL:!aDH:!DHE-Verschlüsselungszeichenfolge für HTTPS-Verbindungen, die Verschlüsselungen deaktiviert, die den DHE-Algorithmus verwenden.

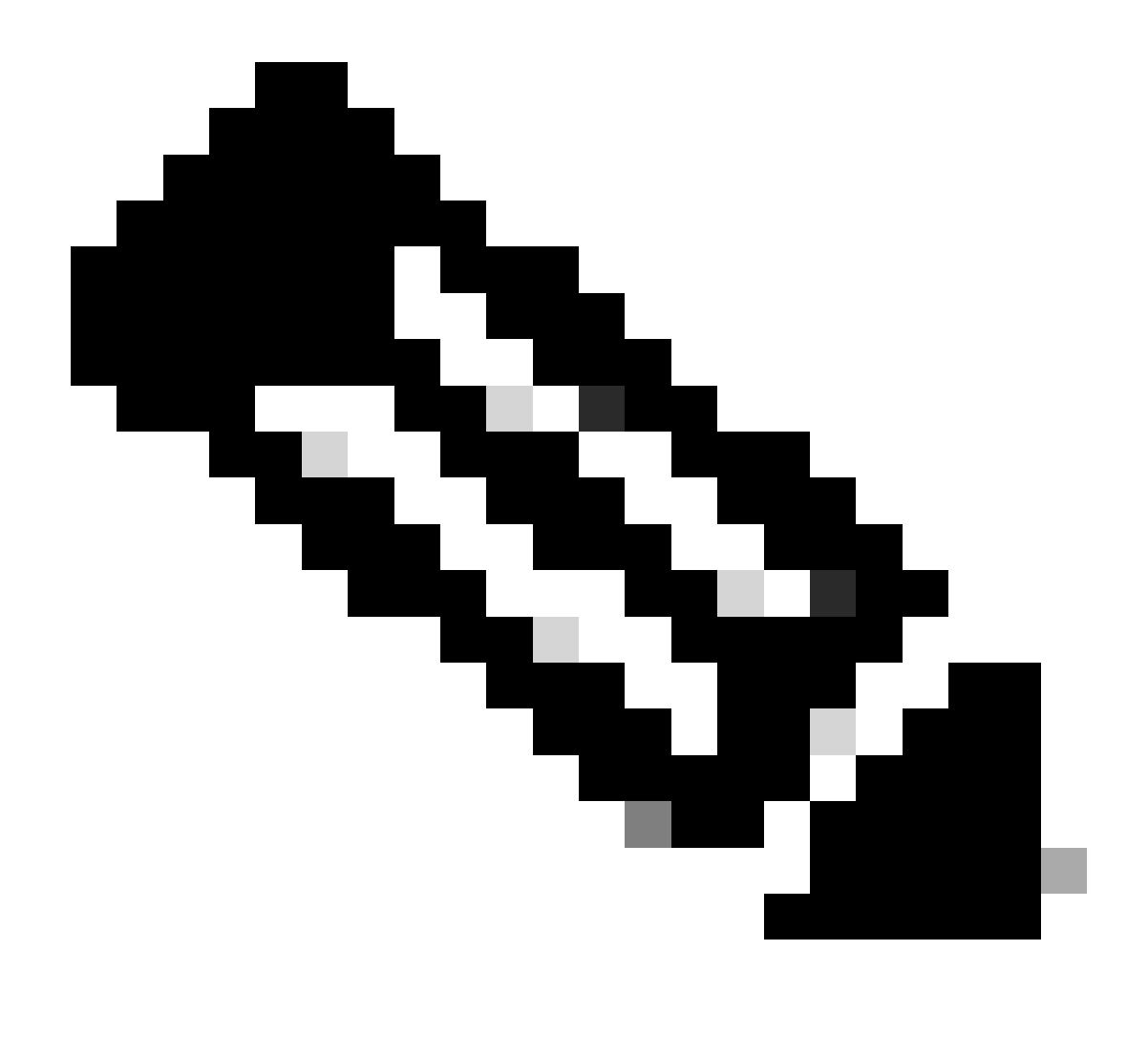

Hinweis: Damit Tests mit dem Befehl openssl s\_client wie beschrieben funktionieren, muss die Option -no\_tls1\_3 an den Befehl übergeben werden. Falls nicht enthalten, fügt der Client automatisch TLS 1.3-Chiffren in das ClientHello-Paket ein:

| d 'Ethernet0                                                               |                                  |                            |                    |                   |                                                                    |  |  |  |
|----------------------------------------------------------------------------|----------------------------------|----------------------------|--------------------|-------------------|--------------------------------------------------------------------|--|--|--|
| File Edit View Go Capture Analyze Statistics Telephony Wireless Tools Help |                                  |                            |                    |                   |                                                                    |  |  |  |
| 1 <b>1</b> ( <b>0 1 1 1</b>                                                | E E € ⊕ ⊕ ⊕ F E = =              | Q, Q, Q, II                |                    |                   |                                                                    |  |  |  |
| top.port == 443                                                            |                                  |                            |                    |                   |                                                                    |  |  |  |
| No. Time                                                                   | Source                           | Src port Destination       | Dst port Protocol  | Length Info       |                                                                    |  |  |  |
| 393 2024-07-14                                                             | 23:13:00.725615 10.15.1.2        | 29362 10.15.1.7            | 443 TCP            | 66 29362 + 44     | 13 [SYN, ECE, CWR] Seq=0 Win=8192 Len=0 MSS=1460 WS=256 SACK_PERM  |  |  |  |
| 394 2024-07-14                                                             | 23:13:00.725925 10.15.1.7        | 443 10.15.1.2              | 29362 TCP          | 66 443 → 2936     | 52 [SYN, ACK] Seq=0 Ack=1 Win=64240 Len=0 MSS=1460 SACK_PERM WS=12 |  |  |  |
| 395 2024-07-14                                                             | 23:13:00.725998 10.15.1.2        | 29362 10.15.1.7            | 443 TCP            | 54 29362 ÷ 44     | 13 [ACK] Seq=1 Ack=1 Win=4204800 Len=0                             |  |  |  |
| 396 2024-07-14                                                             | 23:13:00.729125 10.15.1.2        | 29362 10.15.1.7            | 443 TLSv1.         | 301 Client Hel    | 10                                                                 |  |  |  |
| 397 2024-07-14                                                             | 23:13:00.729553 10.15.1.7        | 443 10.15.1.2              | 29362 TCP          | 60 443 → 2936     | 52 [ACK] Seq=1 Ack=248 Win=64128 Len=0                             |  |  |  |
| 400 2024-07-14                                                             | 23:13:00.737648 10.15.1.7        | 443 10.15.1.2              | 29362 TLSv1.       | 3 1514 Server Hel | llo, Change Cipher Spec, Application Data                          |  |  |  |
| 401 2024-07-14                                                             | 23:13:00.737648 10.15.1.7        | 443 10.15.1.2              | 29362 TCP          | 1514 443 → 2936   | 52 [ACK] Seq=1461 Ack=248 Win=64128 Len=1460 [TCP segment of a rea |  |  |  |
| <                                                                          |                                  |                            |                    |                   |                                                                    |  |  |  |
| Urgent Pointer                                                             | n: 0                             |                            |                    |                   |                                                                    |  |  |  |
| > [Timestamps]                                                             |                                  |                            |                    |                   |                                                                    |  |  |  |
| > [SEQ/ACK analy                                                           | /sis]                            |                            |                    |                   |                                                                    |  |  |  |
| TCP payload (2                                                             | 247 bytes)                       |                            |                    |                   |                                                                    |  |  |  |
| ✓ Transport Layer 5                                                        | Security                         |                            |                    |                   |                                                                    |  |  |  |
| Y TLSv1.3 Record                                                           | d Layer: Handshake Protocol: Cl: | ient Hello                 |                    |                   |                                                                    |  |  |  |
| Content Type                                                               | e: Handshake (22)                |                            |                    |                   |                                                                    |  |  |  |
| Version: TL                                                                | 5 1.0 (0x0301)                   |                            |                    |                   |                                                                    |  |  |  |
| Length: 242                                                                |                                  |                            |                    |                   |                                                                    |  |  |  |
| ✓ Handshake Pr                                                             | rotocol: Client Hello            |                            |                    |                   |                                                                    |  |  |  |
| Handshake                                                                  | P Type: Client Hello (1)         |                            |                    |                   |                                                                    |  |  |  |
| Length: 2                                                                  | 238                              |                            |                    |                   |                                                                    |  |  |  |
| Version:                                                                   | TLS 1.2 (0x0303)                 |                            |                    |                   |                                                                    |  |  |  |
| Random: 1                                                                  | 19ec4e8994cc334599cf089d4e45a813 | 2029589923c4cfcf2cef6b6fc4 | 7ec2840            |                   |                                                                    |  |  |  |
| Session I                                                                  | ID Length: 32                    |                            |                    |                   |                                                                    |  |  |  |
| Session I                                                                  | ID: e0d17cb402229aa46cab70b6a63  | 7ce38d9b5a228c7b368cb43f49 | 886ce88d5df        |                   |                                                                    |  |  |  |
| Cipher Su                                                                  | ites Length: 10                  |                            |                    |                   |                                                                    |  |  |  |
| ✓ Cipher Su                                                                | uites (5 suites)                 |                            |                    |                   |                                                                    |  |  |  |
| Cipher                                                                     | Suite: TLS_AES_256_GCM_SHA384    | (0x1302)                   |                    |                   | de allemente de                                                    |  |  |  |
| Cipher                                                                     | SUITE: ILS_CHACHA20_POLY1305_S   | (2.4201) Ciphers a         | utomatically inser | ted by the openss | si s_client command                                                |  |  |  |
| Cipher                                                                     | Suite: ILS ALS 128 GCM SHA256    | (0x1301)                   |                    |                   |                                                                    |  |  |  |
| Cipher                                                                     | Suite: ILS_UME_RSA_WITH_AES_25   | 6_CCM (0xc09+) Cipher pa   | ssed with the -cip | her option        |                                                                    |  |  |  |
| Cipher                                                                     | SUITE: ILS_EMPTY_RENEGOTIATION   | TUE0_2C2A (8X00tt)         |                    |                   |                                                                    |  |  |  |
| Compressi                                                                  | compression retroos Length: i    |                            |                    |                   |                                                                    |  |  |  |

ClientHello-Paket mit automatisch hinzugefügten Chiffren

Wenn der Ziel-Expressway diese Chiffren unterstützt, kann eine davon ausgewählt werden, anstatt der spezifischen Chiffre, die Sie testen müssen. Die Verbindung ist erfolgreich, was Sie glauben lassen kann, dass eine Verbindung möglich war, indem der deaktivierte Schlüssel an den Befehl mit der Option -cipher übergeben wurde.

Überprüfen einer Paketerfassung eines TLS-Handshakes mit einem deaktivierten Cipher

Sie können eine Paketerfassung vom Testgerät oder vom Expressway erfassen, während Sie einen Verbindungstest mit einem der deaktivierten Verschlüsselungscodes durchführen. Sie können es dann mit Wireshark untersuchen, um die Handshake-Ereignisse weiter zu analysieren.

Suchen Sie nach dem ClientHello, das vom Testgerät gesendet wurde. Bestätigen Sie, dass nur die unerwünschte Testchiffre ausgehandelt wird, in diesem Beispiel eine Chiffre mit dem DHE-Algorithmus:

| -    | Ethernet0                                                                  |                               |                               |                     |                      |                                                              |  |  |  |  |
|------|----------------------------------------------------------------------------|-------------------------------|-------------------------------|---------------------|----------------------|--------------------------------------------------------------|--|--|--|--|
| File | File Edit View Go Capture Analyze Statistics Telephony Wireless Tools Help |                               |                               |                     |                      |                                                              |  |  |  |  |
| 4    | I 🖉 🖲 📙 🚍                                                                  | 🗙 🖸 🍳 🗢 🗢 🕾 Ŧ 🛓 🚍 📕           |                               |                     |                      |                                                              |  |  |  |  |
|      | tip,stream eq 2                                                            |                               |                               |                     |                      |                                                              |  |  |  |  |
| No.  | Time                                                                       | Source                        | Src port Destination          | Dst port Protocol L | ength Info           |                                                              |  |  |  |  |
| -    | 324 2024-07-1                                                              | 4 23:00:32.459025 10.15.1.2   | 28872 10.15.1.7               | 443 TCP             | 66 28872 + 443 [SYN  | , ECE, CWR] Seq=0 Win=8192 Len=0 MSS=1460 WS=256 SACK_PERM   |  |  |  |  |
|      | 325 2024-07-1                                                              | 4 23:00:32.459666 10.15.1.7   | 443 10.15.1.2                 | 28872 TCP           | 66 443 + 28872 [SYN  | , ACK] Seq=0 Ack=1 Win=64240 Len=0 MSS=1460 SACK_PERM WS=128 |  |  |  |  |
| Τ.   | 326 2024-07-1                                                              | 4 23:00:32.459760 10.15.1.2   | 28872 10.15.1.7               | 443 TCP             | 54 28872 → 443 [ACK  | ] Seq=1 Ack=1 Win=4204800 Len=0                              |  |  |  |  |
|      | 327 2024-07-1                                                              | 4 23:00:32.460733 10.15.1.2   | 28872 10.15.1.7               | 443 TLSv1.2         | 172 Client Hello     |                                                              |  |  |  |  |
|      | 328 2024-07-1                                                              | 4 23:00:32.461070 10.15.1.7   | 443 10.15.1.2                 | 28872 TCP           | 60 443 → 28872 [ACK  | ] Seq=1 Ack=119 Win=64128 Len=0                              |  |  |  |  |
|      | 329 2024-07-1                                                              | 4 23:00:32.461855 10.15.1.7   | 443 10.15.1.2                 | 28872 TLSv1.2       | 61 Alert (Level: Far | tal, Description: Handshake Failure)                         |  |  |  |  |
|      | 330 2024-07-1                                                              | 4 23:00:32.461855 10.15.1.7   | 443 10.15.1.2                 | 28872 TCP           | 60 443 + 28872 [FIN  | , ACK] Seq=8 Ack=119 Win=64128 Len=0                         |  |  |  |  |
| <    |                                                                            |                               |                               |                     |                      |                                                              |  |  |  |  |
|      | Acknowledgme                                                               | nt number (raw): 3235581935   |                               |                     |                      |                                                              |  |  |  |  |
|      | 0101 =                                                                     | Header Length: 20 bytes (5)   |                               |                     |                      |                                                              |  |  |  |  |
|      | > Flags: 0x018                                                             | (PSH, ACK)                    |                               |                     |                      |                                                              |  |  |  |  |
|      | Window: 1642                                                               | 5                             |                               |                     |                      |                                                              |  |  |  |  |
|      | [Calculated                                                                | window size: 4204800]         |                               |                     |                      |                                                              |  |  |  |  |
|      | [Window size                                                               | scaling factor: 256]          |                               |                     |                      |                                                              |  |  |  |  |
|      | Checksum: 0x                                                               | 16b7 [unverified]             |                               |                     |                      |                                                              |  |  |  |  |
|      | [Checksum St                                                               | atus: Unverified]             |                               |                     |                      |                                                              |  |  |  |  |
|      | Urgent Point                                                               | er: 0                         |                               |                     |                      |                                                              |  |  |  |  |
|      | > [Timestamps]                                                             |                               |                               |                     |                      |                                                              |  |  |  |  |
|      | > [SEQ/ACK ana                                                             | lysis]                        |                               |                     |                      |                                                              |  |  |  |  |
|      | TCP payload                                                                | (118 bytes)                   |                               |                     |                      |                                                              |  |  |  |  |
| ×    | Transport Layer                                                            | r Security                    |                               |                     |                      |                                                              |  |  |  |  |
|      | <ul> <li>TLSv1.2 Reco</li> </ul>                                           | rd Layer: Handshake Protocol: | Client Hello                  |                     |                      |                                                              |  |  |  |  |
|      | Content Ty                                                                 | /pe: Handshake (22)           |                               |                     |                      |                                                              |  |  |  |  |
|      | Version:                                                                   | TLS 1.0 (0x0301)              |                               |                     |                      |                                                              |  |  |  |  |
|      | Length: 1                                                                  | 13                            |                               |                     |                      |                                                              |  |  |  |  |
|      | ✓ Handshake                                                                | Protocol: Client Hello        |                               |                     |                      |                                                              |  |  |  |  |
|      | Handsha                                                                    | ke Type: Client Hello (1)     |                               |                     |                      |                                                              |  |  |  |  |
|      | Length:                                                                    | 109                           |                               |                     |                      |                                                              |  |  |  |  |
|      | Version                                                                    | : TLS 1.2 (0x0303)            |                               |                     |                      |                                                              |  |  |  |  |
|      | > Random:                                                                  | e5cb04a72ae567a0963c5a4a59010 | lb3720fabc5980aa2ef5a5ecc0992 | 54c1bf8             |                      |                                                              |  |  |  |  |
|      | Session                                                                    | ID Length: 0                  |                               |                     |                      |                                                              |  |  |  |  |
|      | Cipher                                                                     | Suites Length: 4              |                               |                     |                      |                                                              |  |  |  |  |
|      | V Cipher                                                                   | Suites (2 suites)             | 255 558 (0025)                |                     |                      |                                                              |  |  |  |  |
|      | Ciphe                                                                      | P SUITE: ILS_UME_KSA_WITH_AES | _256_CCM (0xc09f)             |                     |                      |                                                              |  |  |  |  |
|      | Company                                                                    | cion Matheds Longth: 1        | TOW_THLO_2C2A (0X0011)        |                     |                      |                                                              |  |  |  |  |
|      | compres                                                                    | sion mechoos Length: 1        |                               |                     |                      |                                                              |  |  |  |  |

Beispiel für ein ClientHello-Paket in Wireshark

:

-

Vergewissern Sie sich, dass Expressway mit einem schwerwiegenden TLS-Warnpaket antwortet, und verweigern Sie die Verbindung. Da Expressway in diesem Beispiel keine DHE-Chiffren für die konfigurierte Verschlüsselungszeichenfolge für das HTTPS-Protokoll unterstützt, antwortet es mit einem schwerwiegenden TLS-Warnpaket mit dem Fehlercode 40.

| Ethernet0                                                |                                      |                     |                          |                                                |                         |
|----------------------------------------------------------|--------------------------------------|---------------------|--------------------------|------------------------------------------------|-------------------------|
| File Edit View Go Capture Analyze Statistics Telephony V | Vireless Tools Help                  |                     |                          |                                                |                         |
| 📕 🗏 🐵 📙 🖾 🕱 📴 🔍 🗢 🗢 🕾 🗑 🛓 🚍 📑                            | 1 Q Q II                             |                     |                          |                                                |                         |
| tcp.stream eq 2                                          |                                      |                     |                          |                                                |                         |
| No. Time Source                                          | Src port Destination                 | Dst port Protocol I | Length Info              |                                                |                         |
| 324 2024-07-14 23:00:32.459025 10.15.1.2                 | 28872 10.15.1.7                      | 443 TCP             | 66 28872 → 443 [SYN, 8   | CE, CWR] Seq=0 Win=8192 Len=0 MSS=:            | 1460 WS=256 SACK_PERM   |
| 325 2024-07-14 23:00:32.459666 10.15.1.7                 | 443 10.15.1.2                        | 28872 TCP           | 66 443 → 28872 [SYN, /   | <pre>WCK] Seq=0 Ack=1 Win=64240 Len=0 MS</pre> | S=1460 SACK_PERM WS=128 |
| 326 2024-07-14 23:00:32.459760 10.15.1.2                 | 28872 10.15.1.7                      | 443 TCP             | 54 28872 + 443 [ACK] 5   | eq=1 Ack=1 Win=4204800 Len=0                   |                         |
| 327 2024-07-14 23:00:32.460733 10.15.1.2                 | 28872 10.15.1.7                      | 443 TLSv1.2         | 172 Client Hello         |                                                |                         |
| 328 2024-07-14 23:00:32.461070 10.15.1.7                 | 443 10.15.1.2                        | 28872 TCP           | 60 443 → 28872 [ACK] 9   | eq=1 Ack=119 Win=64128 Len=0                   | -                       |
| 329 2024-07-14 23:00:32.461855 10.15.1.7                 | 443 10.15.1.2                        | 28872 TLSv1.2       | 61 Alert (Level: Fata)   | l, Description: Handshake Failure)             |                         |
| 330 2024-07-14 23:00:32.461855 10.15.1.7                 | 443 10.15.1.2                        | 28872 TCP           | 60 443 → 28872 [FIN, 4   | WCK] Seq=8 Ack=119 Win=64128 Len=0             |                         |
| <                                                        |                                      |                     |                          |                                                |                         |
| > Frame 329: 61 bytes on wire (488 bits), 61 bytes       | s captured (488 bits) on             | interface \Device\N | PF_{122607A1-10A8-47F6-9 | 069-936EB0CAAE1C}, id 0                        |                         |
| > Ethernet II, Src: VMware_b3:5c:7a (00:50:56:b3:5       | <pre>ic:7a), Dst: VMware_b3:fe</pre> | :d6 (00:50:56:b3:fe | :d6)                     |                                                |                         |
| > Internet Protocol Version 4, Src: 10.15.1.7, Dst       | 2: 10.15.1.2                         |                     |                          |                                                |                         |
| Transmission Control Protocol, Src Port: 443, D          | st Port: 28872, Seq: 1, A            | ck: 119, Len: 7     |                          |                                                |                         |
| Source Port: 443                                         |                                      |                     |                          |                                                |                         |
| Destination Port: 28872                                  |                                      |                     |                          |                                                |                         |
| [Stream index: 2]                                        |                                      |                     |                          |                                                |                         |
| [Conversation completeness: Complete, WITH_DA            | TA (31)]                             |                     |                          |                                                |                         |
| [TCP Segment Len: 7]                                     |                                      |                     |                          |                                                |                         |
| Sequence Number: 1 (relative sequence numb               | er)                                  |                     |                          |                                                |                         |
| Sequence Number (raw): 3235581935                        |                                      |                     |                          |                                                |                         |
| [Next Sequence Number: 8 (relative sequence              | e number)]                           |                     |                          |                                                |                         |
| Acknowledgment Number: 119 (relative ack n               | umber)                               |                     |                          |                                                |                         |
| Acknowledgment number (raw): 810929090                   |                                      |                     |                          |                                                |                         |
| 0101 = Header Length: 20 bytes (5)                       |                                      |                     |                          |                                                |                         |
| > Flags: 0x018 (PSH, ACK)                                |                                      |                     |                          |                                                |                         |
| Window: 501                                              |                                      |                     |                          |                                                |                         |
| [Calculated window size: 64128]                          |                                      |                     |                          |                                                |                         |
| [Window size scaling factor: 128]                        |                                      |                     |                          |                                                |                         |
| Checksum: 0x163f [unverified]                            |                                      |                     |                          |                                                |                         |
| [Checksum Status: Unverified]                            |                                      |                     |                          |                                                |                         |
| Urgent Pointer: 0                                        |                                      |                     |                          |                                                |                         |
| > [fimestamps]                                           |                                      |                     |                          |                                                |                         |
| (Scy/Ack analysis)                                       |                                      |                     |                          |                                                |                         |
| Transport Lawar Security                                 |                                      |                     |                          |                                                |                         |
| v TISul 2 Record Lawari Alant (Lawali Estal Da           | conintion: Handshaka Eai             | luna)               |                          |                                                |                         |
| Content Type: Alert (21)                                 | seraperon nanusnake rari             | tore)               |                          |                                                |                         |
| Version: TLS 1.2 (0x0303)                                |                                      |                     |                          |                                                |                         |
| Length: 2                                                |                                      |                     |                          |                                                |                         |
| Y Alert Message                                          |                                      |                     |                          |                                                |                         |
| Level: Fatal (2)                                         |                                      |                     |                          |                                                |                         |
| Description: Handshake Failure (48)                      |                                      |                     |                          |                                                |                         |
|                                                          |                                      |                     |                          |                                                |                         |

Ein schwerwiegendes TLS-Warnpaket in Wireshark

## Zugehörige Informationen

- OpenSSL-Verschlüsselungs-Manpage
- <u>Cisco Expressway Administrator Guide (X15.0) Kapitel: Sicherheitsmanagement -</u> Konfigurieren der minimalen TLS-Version und der Cipher Suites

#### Informationen zu dieser Übersetzung

Cisco hat dieses Dokument maschinell übersetzen und von einem menschlichen Übersetzer editieren und korrigieren lassen, um unseren Benutzern auf der ganzen Welt Support-Inhalte in ihrer eigenen Sprache zu bieten. Bitte beachten Sie, dass selbst die beste maschinelle Übersetzung nicht so genau ist wie eine von einem professionellen Übersetzer angefertigte. Cisco Systems, Inc. übernimmt keine Haftung für die Richtigkeit dieser Übersetzungen und empfiehlt, immer das englische Originaldokument (siehe bereitgestellter Link) heranzuziehen.